Wenn Sie ein Android Gerät benutzen möchten um Ihre dienstliche Mailadresse abzurufen, so können Sie entweder die vorinstallierte Software benutzen oder eine freie App für die Kommunikation per E-Mail nachinstallieren.

Diese Anleitung geht davon aus, dass sie die vorinstallierte Variante verwenden möchten. Wenn Sie für Ihre Mails ein eigene App installieren wollen empfehlen wir Ihnen "K-9 Mail" aus dem Play-Store. Eine Anleitung wie Sie hier Ihr Mailkonto einrichten finden Sie auf unserer Website mit den Anleitungen unter "**Android (K-9 Mail)**".

Öffnen Sie zunächst das Menü Ihres Smartphones oder Tablet und wählen suchen Sie den Punkt "**Einstellungen**".

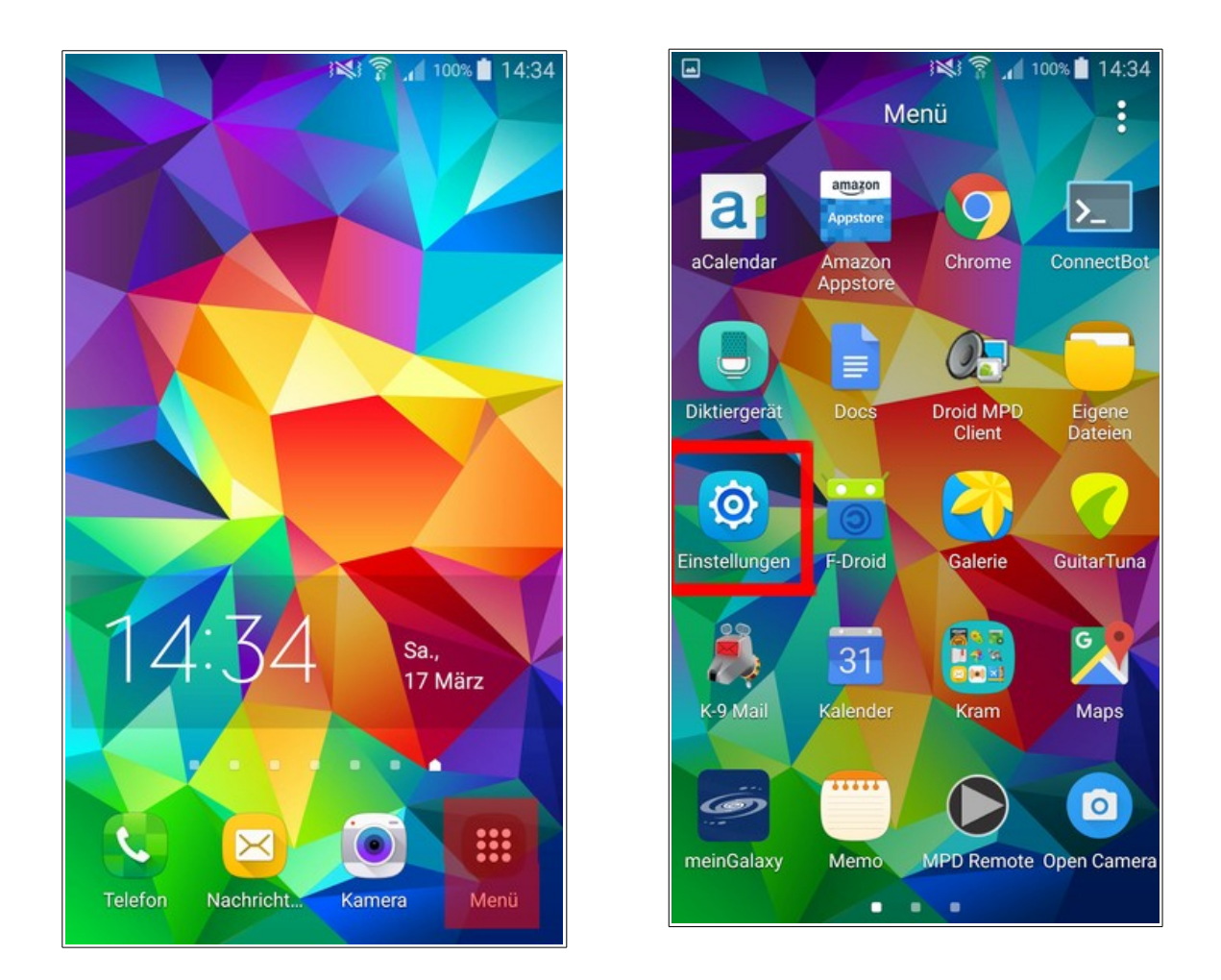

Unter den Punkten in diesem Menü Suchen Sie nun die Kategorie "**Benutzer und Sicherung**" und öffnen den Punkt "**Konten**".

Im folgenden Menü wählen Sie "+ Konto hinzufügen".

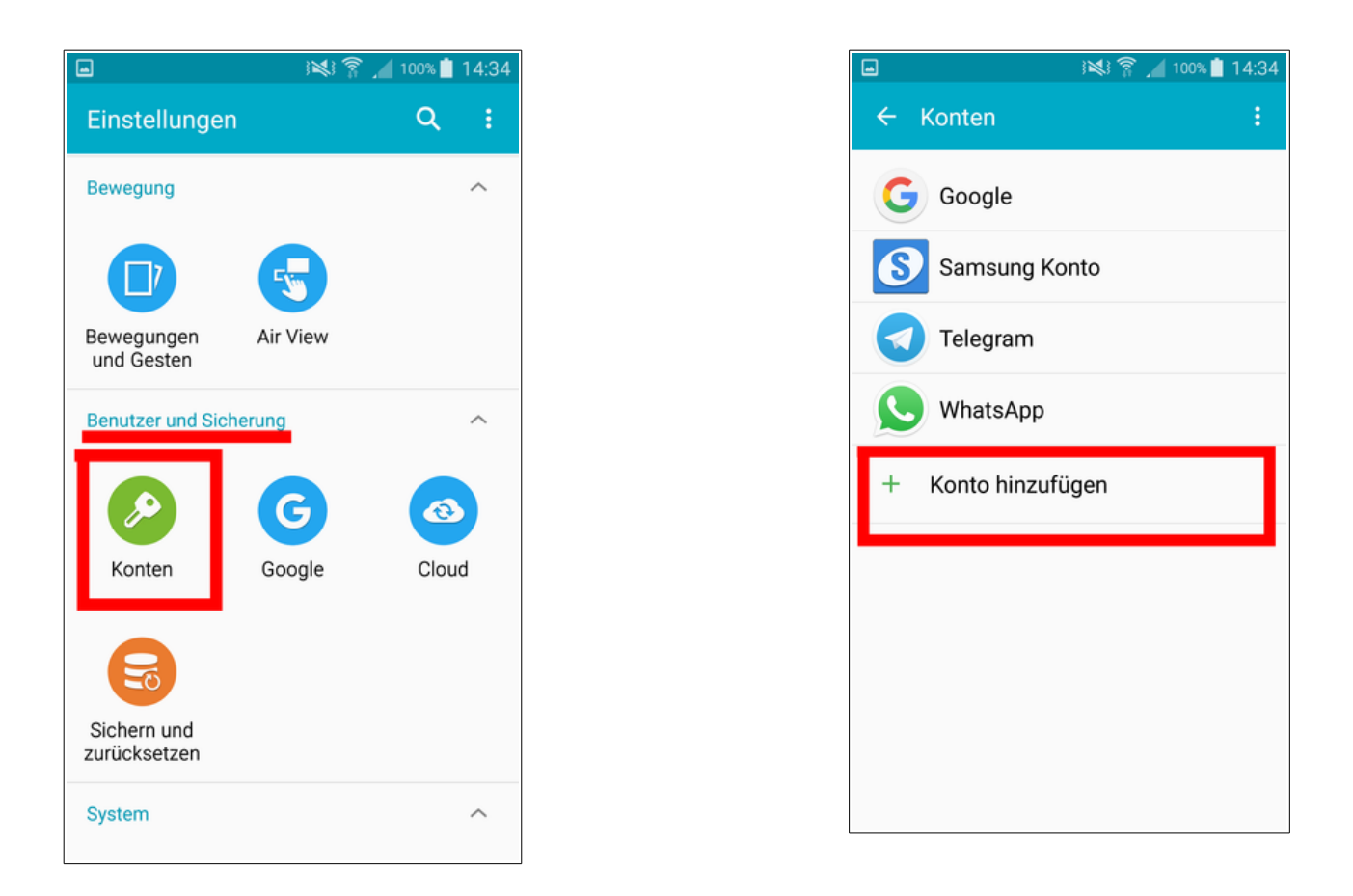

Es öffnet sich nun eine Liste mit verschiedenen Konto-Arten. Hier müssen Sie die Klasse "**E-Mail**" wählen.

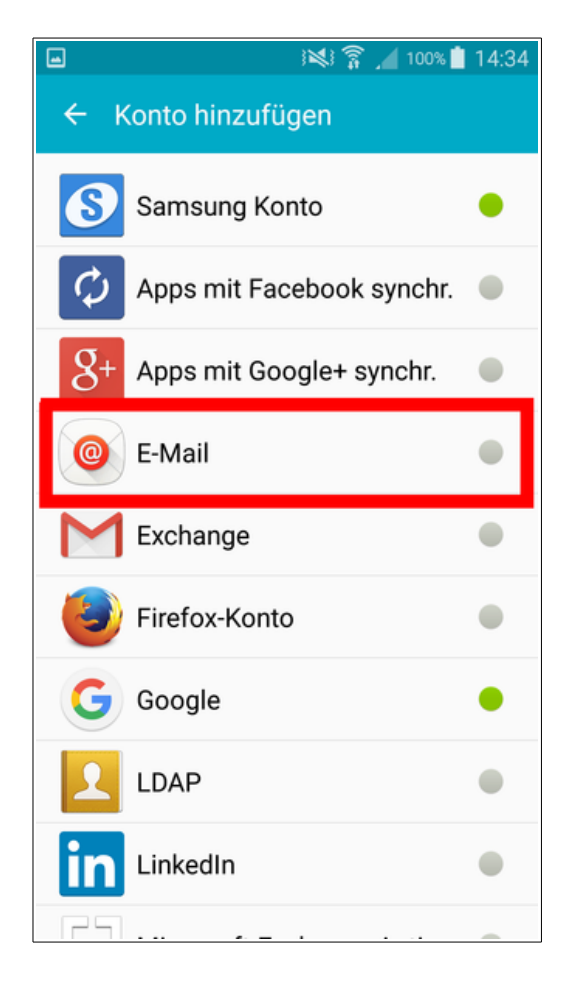

Es folgt die Aufforderung die gewünschte **E-Mailadresse** für das Konto (= Ihre Schul-Adresse) und das **Passwort** hierfür einzugeben.

Tragen Sie bitte Ihre Daten ein und wählen anschließend "Manuelles Einrichten".

|                                                                                                    | 🖬 🛛 😹 🛜 ₊⊯ 100% 🖹 14:37                                                                                                    |
|----------------------------------------------------------------------------------------------------|----------------------------------------------------------------------------------------------------|
| E-Mail einrichten                                                                                                    | E-Mail einrichten                                                                                                    |
| Ein bestehendes Konto auswählen oder<br>in wenigen Schritten ein neues Konto<br>hinzufügen.<br>Vorhandenes Konto auswählen 💌 | Ein bestehendes Konto auswählen oder<br>in wenigen Schritten ein neues Konto<br>hinzufügen.<br>Vorhandenes Konto auswählen 💌 |
| Anmeldungsdetails eingeben                                                                                                   | Anmeldungsdetails eingeben                                                                                                   |
| E-Mail-Adresse                                                                                                    | m.muster@waldorfschule-nuernberg.de                                                                                          |
| Passwort                                                                                                    |                                                                                                    |
| Passwort anzeigen                                                                                                    | Passwort anzeigen                                                                                                    |
|                                                                                                    |                                                                                                    |
|                                                                                                    |                                                                                                    |
|                                                                                                    |                                                                                                    |
| MANUELLES WEITER 🔊                                                                                                    | MANUELLES WEITER <b>S</b>                                                                                                    |

In den nächsten Schritten müssen Sie nun auswählen, welcher Art Ihr E-Mailkonto ist und die Spezifikationen für den Abruf und das Senden von E-Mails. Diese Informationen stehen auf dem Zettel, auf welchem Sie auch Ihre Zugangsdaten erhalten haben.

Bitte wählen Sie "IMAP-Konto". Es öffnet sich ein Menü für die "Eingangsserver-Einstellungen". Tragen Sie hier Ihre Zugangsdaten, sowie die Server-Daten ein (auf dem Zettel unter "Empfang" zu finden) ein. Achtung: in einigen Felder finden sich Standard-Voreinstellungen. Überprüfen Sie auf jeden Fall, ob diese Korrekt sind (vor allem beim Feld IMAP-Server!).

| ▣ ፤≋፤ 😭 ₊∎ 100% 🗎 14:37       | ■ ;♥\$; îp _▲ 99% ▲ 14:38                             |
|-------------------------------|-------------------------------------------------------|
| ← E-Mail-Konto hinzufügen     | ← Eingangsserver-Einstellungen                        |
|                               | E-Mail-Adresse<br>m.muster@waldorfschule-nuernberg.de |
| Welche Art von Konto?         | Benutzername                                          |
| POP3-KONTO                    | Passwort                                              |
| ΙΜΑΡ-ΚΟΝΤΟ                    |                                                       |
| MICROSOFT EXCHANGE ACTIVESYNC | Passwort anzeigen                                     |
|                               | IMAP-Server<br>mail.waldorfschule-nuernberg.de        |
|                               | Sicherheitstyp                                        |
|                               | Port<br>993                                           |
|                               | WEITER 🔊                                              |

Ganz unten finden Sie (unter dem "Port") noch die Einstellung "IMAP-Pfad-Präfix". Dieses Feld können Sie leer lassen.

Drücken Sie nachdem Sie alle Daten eingetragen haben auf "Weiter".

Es öffnet sich ein ähnliches Menü mit den "Ausgangsserver-Einstellungen", in welchem Sie die Daten für den Versand von Mails **eintragen** müssen (auf dem Zettel unter "Senden" zu finden). Anschließend drücken Sie bitte wieder auf "**Weiter**".

| 🖬 ३👟 हे 🔏 🥼 14:39                                      | ■ 3×3 常 1 98% ■ 14                                                                                             |
|--------------------------------------------------------|----------------------------------------------------------------------------------------------------|
| ← Ausgangsserver-Einstellungen                         | ← Kontooptionen                                                                                                |
| SMTP-Server<br>mail.waldorfschule-nuernberg.de         | Zeitraum der E-Mail-Sync<br>2 Wochen 💌                                                                         |
| Sicherheitstyp<br>SSL (Alle Zertifikate akzeptieren) 🔻 | Abrufeinstellungen<br>Alle 15 Minuten 🔻                                                                        |
| Port<br>25                                             | Spitzenzeit<br>Alle 15 Minuten 💌                                                                               |
| Anmelden erfordern 🔽                                   | E-Mail synchronisieren                                                                                         |
| mmuster                                                | Benachrichtigen bei Eingang von<br>E-Mails                                                                     |
| Passwort                                               | Anhänge automatisch herunterl<br>Anhänge bei Verbindung mit einem WLAN-<br>Netzwerk automatisch herunterladen. |
| Passwort anzeigen                                      |                                                                                                    |
| WEITER 🔊                                               | WEITER 📎                                                                                                    |

Zum Abschluss folgt ein Menü, in welchem Sie nach eigenen Vorstellungen eintragen müssen, wann und welche Mails Ihr Gerät aus dem Postfach abruft.

"Zeitraum der E-Mail-Sync" gibt beispielsweise den Zeitraum an, aus dem die Mails abgerufen werden (2 Wochen heißt, Mails der letzten 14 Tagen werden auf dem gerät gezeigt).

"Abrufeinstellungen" gibt an, wie oft sich Ihr Gerät mit dem Postfach verbinden soll, um es auf Änderungen (z.B. neuen Nachrichten) zu prüfen.

"Benachrichtigungen bei Eingang von E-Mails" wählen Sie, wenn Ihr Gerät Sie auf eingehende Mails (Vibration oder Ton je nach Einstellung) hinweisen soll.

"Anhänge automatisch herunterladen" sollten Sie nur dann wählen, wenn Sie möchten, dass Ihr Gerät selbst größere Anhänge auch unterwegs im mobilen Netz herunterlädt.

Im Zweifelsfall bleiben Sie möglichst nahe an den vorgeschlagenen Einstellungen.

Nachdem Sie nochmals auf "Weiter" gedrückt haben, kommen Sie ins abschließende Menü. Hier sind noch der Name des Mailkontos auf Ihrem Gerät (frei wählbar, etwas "Schuladresse" "Dienstadresse", "RSSN-Mail" o.ä. denkbar) und Ihr **Name** in der Form, wie er Empfängern der Mail angezeigt werden soll, einzutragen.

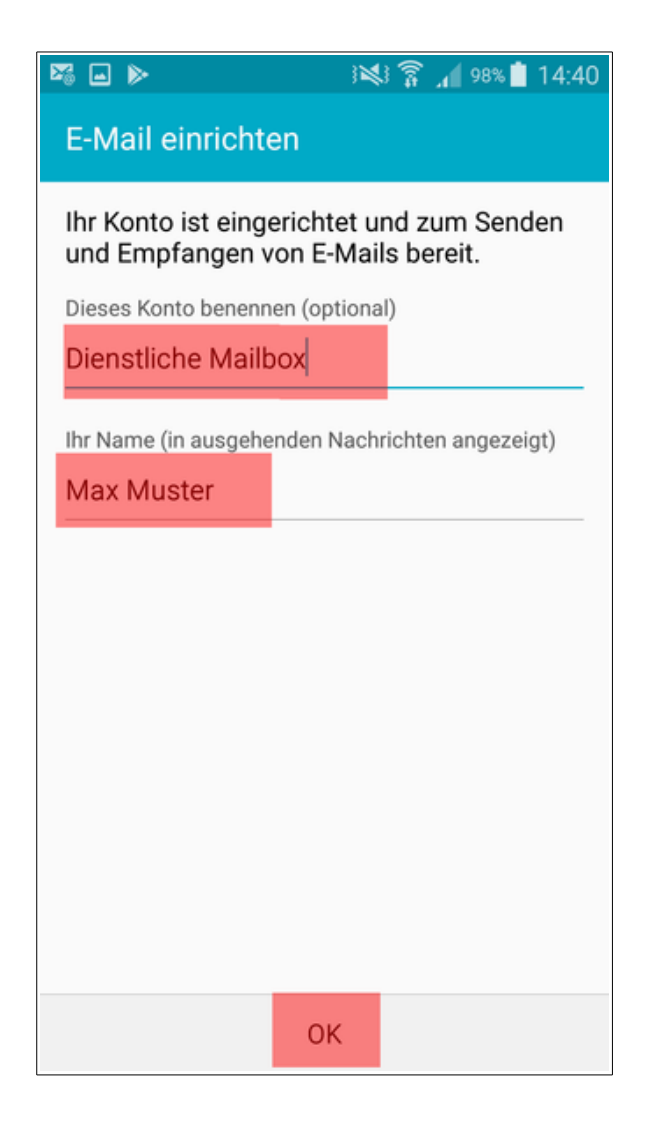

Wenn Sie nun noch abschließend auf "OK" drücken, ist die Einrichtung abgeschlossen und Sie können Ihre Dienst-Adresse über die vom Hersteller Ihres Gerätes vorinstallierten Mail-Apps oder andere nutzen.